# docker

Manuale operativo per gli amministratori

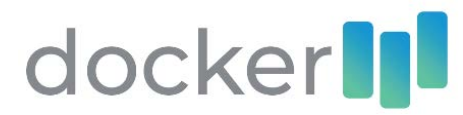

# Sommario

| 1. |    | Accesso in Profiler Cloud                   | 2 |
|----|----|---------------------------------------------|---|
| 2. |    | Primo accesso                               | 2 |
| 3. |    | myDocker                                    | 3 |
|    | a. | Buste Paga / Statistiche                    | 3 |
|    | b. | Documenti                                   | 3 |
|    | c. | Coda caricamenti                            | 3 |
|    | d. | Notifiche                                   | 4 |
| 4. |    | Dipendenti                                  | 4 |
|    | a. | Comunicazioni                               | 5 |
|    | b. | Inserimento documento (solo per dipendenti) | 5 |
|    | c. | Attività                                    | 5 |
|    | d. | Opzioni                                     | 6 |
| 5. |    | Explorer                                    | 8 |
| 6. |    | Richieste                                   | 9 |
| 7. |    | Funzioni                                    | 9 |
|    | a. | Accesso completo                            | 9 |
|    | b. | Accesso completo senza archivio             | 9 |
|    | c. | Accesso limitato alla sede                  | 9 |
|    | d. | Accesso limitato alla sede senza archivio   | 9 |

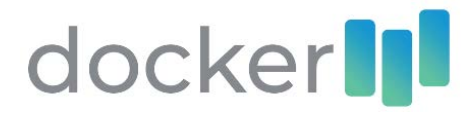

# 1. Accesso in Profiler Cloud

Per eseguire l'accesso nell'app Docker è necessario inserire le credenziali temporanee, inviate all'indirizzo mail comunicato in fase di attivazione, nella pagina di login (<u>https://memory.profiler.cloud/login</u>) in Profiler Cloud.

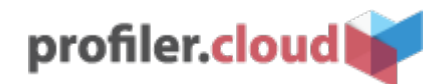

| Username              | Accesso Rapido             |
|-----------------------|----------------------------|
|                       | ADMIN - MEMORY@AZIENDADEMO |
| Password              |                            |
| Password dimenticata? |                            |
| LOGIN                 |                            |

2. Primo accesso

Se è la prima volta che accedi in Profiler Cloud, sarai tenuto a modificare la password ricevuta con una nuova a tua scelta. Nella finestra che viene mostrata, potrai modificare o confermare le informazioni presenti sul tuo account.

| Nome<br>Utente                                              | Cognome<br>Demo                     |
|-------------------------------------------------------------|-------------------------------------|
| <sup>Email</sup><br>docker@aziendademo.it                   | Username<br>utente.demo@aziendademo |
| Modifica password<br>a password deve essere modificata al p | rimo accesso                        |
| Nuova password                                              | Reinserisci nuova password          |
|                                                             |                                     |

# Benvenuto in profiler.cloud

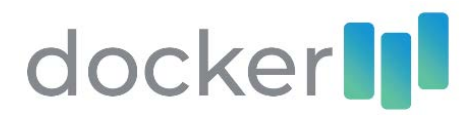

| = profiler.cloud |                                                                             |        |  |  | Memory Demo<br>Admin | * |  |
|------------------|-----------------------------------------------------------------------------|--------|--|--|----------------------|---|--|
| *                | Buongiorno Memory<br>Esplora Profiler Cloud con le seguent<br>profiler.qube | docker |  |  |                      |   |  |

Eseguito l'accesso, potrai selezionare un'app da avviare ed entrare nella relativa dashboard; in questo caso, selezionare l'app Docker.

## 3. myDocker

La sezione myDocker mostrerà le informazioni e le funzioni principali associate al tuo account; ad esempio, nella schermata sottostante, è possibile vedere la pagina di un account con pieno controllo sull'azienda (tutte le funzioni attive, elencate nel capitolo 7).

| 1 buste Haga                                                                                  | 2/8              | Jitche Documenti                                     |   |
|-----------------------------------------------------------------------------------------------|------------------|------------------------------------------------------|---|
| 223<br>13<br>0.7<br>0.7<br>0.9<br>0.9<br>10g                                                  | 50 50 50         | Buste Paga visualizzate Periodo Censenber 2019<br>13 | a |
| ± Coda caricamenti                                                                            | Modelli Unici    |                                                      |   |
| • I file veranno lavorati e assegnati automaticiamente. Consultare le statistiche per maggion | informazioni. C. | d.                                                   |   |

#### a. Buste Paga / Statistiche

In questa sezione, è possibile visualizzare e monitorare i dati relativi alle Buste Paga (quantità documenti caricati / visualizzati, divisi per periodo) e ai dipendenti (utenti attivi / utenti totali);

#### b. Documenti

In questa sezione, è possibile visualizzare un grafico il quale conteggia il numero totale di documenti presenti in Docker, divisi per descrizione archivistica (es.: Buste Paga, Modelli Unici);

#### c. Coda caricamenti

In questa sezione, è possibile caricare il file PDF relativo alle Buste Paga (LUL) oppure al Modello Unico (CUD); questi file verranno lavorati automaticamente durante le ore notturne;

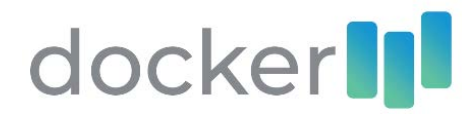

## d. Notifiche

In questa sezione è possibile visualizzare le richieste in stato di attesa, effettuate dai dipendenti, come ad esempio ferie o permessi. È possibile accettarle o rifiutarle: in quest'ultimo caso, si può anche aggiungere un messaggio che motiva il rifiuto.

# 4. Dipendenti

La sezione Dipendenti permette di visualizzare, attraverso filtri ed ordinamenti, l'elenco delle utenze registrate in Docker; è possibile filtrare per tipologia (Amministratori, Dipendenti) e per stato (utenti online, utenti verificati nella piattaforma e non), utilizzare la ricerca Q per un accesso più rapido al dipendente. *Gli utenti verificati sono tutte quelle persone che hanno eseguito il primo accesso in Profiler Cloud.* 

| ٩                                    |       |                                                           |                                |                                      |
|--------------------------------------|-------|-----------------------------------------------------------|--------------------------------|--------------------------------------|
| BIDEO                                | 16 Re | isultati                                                  |                                | 4                                    |
| Tuta<br>Amministratori<br>Dipendenti | 4     | Utente 1<br>© Dipendiente<br>© utente Liĝaziendademo it   | Utente<br>© Diper<br>20 utente | 12<br>ndents<br>e2⊜aziendademo it    |
| Piutho<br>© Online<br>▲ Verificati   |       | Utente 3<br>© Dipendente<br>s utente@gabendademo.it       | Utente<br>© Dipen<br>© utente  | t 4<br>ofente<br>e4⊜aziendademo.rt   |
| 🚑 Non Verificati                     |       | Utente 5<br>• Dipendiente<br>© utente/signaziendiademo.it | Utente<br>S Dipen<br>S utente  | 6<br>ndentre<br>excljuzzendaderno.it |

Selezionando un dipendente, si accede all'interfaccia di gestione, contenente le seguenti funzioni:

- Comunicazioni
- Inserimento documento
- Attività
- Opzioni

| Ltente 1                          |                            |                        |
|-----------------------------------|----------------------------|------------------------|
| COMUNICAZIONI INSERISCI ATTIVITA' | OPZIONI                    |                        |
| Nuova comunicazione               |                            |                        |
|                                   | ▲ * ≔ ≔ ≡ ± TI+ ⊞+ % - × ↔ | >                      |
|                                   |                            |                        |
|                                   |                            |                        |
|                                   |                            |                        |
|                                   |                            |                        |
|                                   |                            | AGGIUNGI COMUNICAZIONE |
|                                   |                            |                        |
| Info: Nessuna comunicazione       |                            |                        |

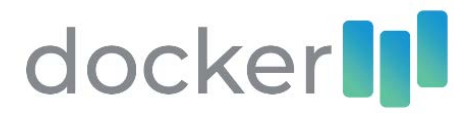

#### a. Comunicazioni

In questa sezione è possibile inviare un messaggio al dipendente, il quale riceverà una notifica attraverso i canali di ricezione impostati, in formato testo editabile grazie all'editor incorporato nella pagina.

| Ltente 1                |                   |    |  |  |
|-------------------------|-------------------|----|--|--|
| COMUNICAZIONI INSERISCI | ATTIVITA' OPZIONI |    |  |  |
| DOCUMENTI               |                   |    |  |  |
| Buste Paga              | Mensilítà         |    |  |  |
| Corsi di Formazione     |                   |    |  |  |
| Modelli Unici           | Note              |    |  |  |
| Presenze                |                   |    |  |  |
| Visite Mediche          |                   | /_ |  |  |
| TFR                     |                   |    |  |  |
| Legge 104 e Congedi     |                   |    |  |  |
| Detrazioni              | Inserisci         | <  |  |  |
| Contratti               | SALVA             |    |  |  |

## b. Inserimento documento (solo per dipendenti)

In questa sezione, è possibile inserire un documento all'interno del fascicolo del dipendente, semplicemente selezionando la categoria dall'elenco di sinistra e successivamente compilare i dati richiesti (è possibile allegare un solo file PDF per ogni documento).

| Ltente 1                                                           |                                                                      |
|--------------------------------------------------------------------|----------------------------------------------------------------------|
| COMUNICAZIONI INSERISCI ATTIVITA' OPZIONI                          |                                                                      |
| Visualizzato Buste Paga Mensilità: Agosto 2019<br>11/09/2019 10:50 |                                                                      |
|                                                                    | Visualizzato Buste Paga Mensilità: Novembre 2018<br>17/07/2019 15:03 |
| Visualizzato Modelli Unici Anno Fiscale: 2018<br>11/04/2019 15:08  |                                                                      |
|                                                                    | C Account verificato<br>11/04/2019 15:00                             |

#### c. Attività

In questa sezione, è possibile visualizzare le attività recenti dell'account, come la visualizzazione dei documenti a lui assegnati.

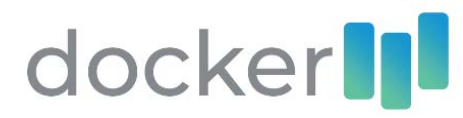

| Ltente 1                                                                                  |                                       |                             |
|-------------------------------------------------------------------------------------------|---------------------------------------|-----------------------------|
| COMUNICAZIONI INSERISCI AT                                                                |                                       |                             |
| Selezione sede                                                                            |                                       |                             |
| Seleziona una sede di appartenenza<br>del dipendente.                                     | Seleziona sede   Nessuna sede   SALVA |                             |
| Cambia Password                                                                           |                                       |                             |
| Inserisci una nuova password che<br>verrà utilizzata dal prossimo accesso.                | Nuova password                        | Ripeti nuova password SALVA |
| Cambia indirizzo mail                                                                     |                                       |                             |
| Inserisci un nuovo indirizzo mail sul<br>quale ricevere le notifiche.                     | Email<br>m.laurenti_user@demoim       | SALVA                       |
| Reset Password                                                                            |                                       |                             |
| Avvia la procedura di reset della<br>password, con invio della notifica al<br>dipendente. | RESET PASSWORD                        |                             |
| Modifica dipendente                                                                       |                                       |                             |
| Modifica le informazioni del<br>dipendente e i relativi privilegi.                        | MODIFICA                              |                             |

#### d. Opzioni

In questa sezione, è possibile configurare alcune opzioni relative all'account selezionato: selezionare una sede di appartenenza (se sono state preventivamente configurate), cambiare la password o l'indirizzo mail associato (sul quale si ricevono le notifiche), avviare la procedura di reset password, la quale invia delle credenziali temporanee al dipendente e registra la nuova verifica dell'account, oppure entrare nel pannello di opzioni avanzate per impostare, ad esempio, i privilegi di accesso ai documenti da parte del dipendente.

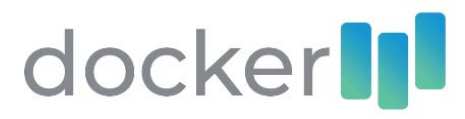

Modifica utente

| Nome<br>Utente                           |                                           |       | Cognome<br>1                    |           |           |                |       |
|------------------------------------------|-------------------------------------------|-------|---------------------------------|-----------|-----------|----------------|-------|
| utentedemo1@demoimprese.                 | it                                        |       | Utente                          |           |           |                | •     |
| Username<br>utente.1@demoimprese         |                                           |       | Password                        |           |           | RESET PASSWORD |       |
| Altre informazioni                       |                                           |       |                                 |           |           |                | ~     |
| Codice Fiscale                           |                                           |       | Data di Assunzion<br>01/04/2019 | ie        |           |                |       |
| Data di nascita<br>26/09/1994            | Telefono                                  |       |                                 | Cellulare |           |                |       |
| Indirizzo                                |                                           | Città |                                 |           | Provincia | CAP            |       |
|                                          |                                           |       |                                 |           |           |                |       |
| Seleziona App                            |                                           |       |                                 |           |           |                | <     |
|                                          |                                           |       |                                 |           |           | ANNULLA        | SALVA |
| Modifica utente<br>DEMO IMPRESE          |                                           |       |                                 |           |           |                |       |
| Selezionare le serie e le opzioni dispor | nibili (sola lettura, richiesta, download | file) |                                 |           |           |                |       |

| - V FASCICOLO DIPENDENTI | ✓ ê 🗌 ¥ ✓ ± |
|--------------------------|-------------|
| V BUSTE PAGA             | ✓ ê 🗌 ¥ ✓ ± |
| CORSI DI FORMAZIONE      |             |
| V MODELLI UNICI          | ✓ • □ = ✓ ± |
| PRESENZE                 | □ ê □ Ħ □ ± |
|                          | □ ê □ Ħ □ ± |
| ✓ TFR                    | ✓ ê 🗌 E ✓ ± |
| V LEGGE 104 E CONGEDI    | ✓ 🗎 🖂 X 🛨   |
| V DETRAZIONI             | ✓ ê 🗌 E ✓ ± |
|                          |             |
| ✓ BACHECA                | ✓ ê 🗌 X ✓ ± |

ANNULLA SALVA

 Il pannello di opzioni avanzate permette di modificare i dettagli relativi al dipendente e di gestire i diritti di accesso ai documenti facenti parte del fascicolo a lui associato.
 Per ogni categoria documentale, è possibile controllare l'accesso da parte del dipendente selezionando o deselezionando la categoria stessa; è possibile utilizzare le seguenti opzioni per:

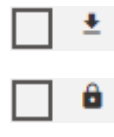

Consentire il download del file PDF allegato

Impostare la modalità Sola Lettura per impedire al dipendente di aggiungere, modificare o rimuovere un record

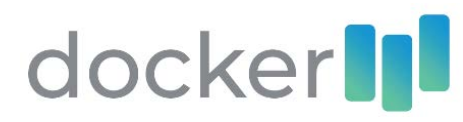

# 5. Explorer

La sezione Explorer consente di visualizzare l'archivio aziendale contenente tutti i fascicoli dei propri dipendenti; ogni fascicolo, conterrà diversi documenti quali:

- Buste Paga
- Corsi di Formazione
- Modelli Unici
- Presenze
- Visite Mediche
- TFR
- Legge 104 e Congedi
- Detrazioni
- Contratti

In Explorer, inoltre, è possibile visualizzare i post pubblicati nella Bacheca Aziendale e inserirne di nuovi.

| = 0 | docker                     |                 |                       |            |                   |                |         | Admin Memory Demo           | ~ II |
|-----|----------------------------|-----------------|-----------------------|------------|-------------------|----------------|---------|-----------------------------|------|
| *   |                            |                 |                       |            |                   |                |         |                             |      |
| *   | BOCUMENTI                  |                 | Visualizza 25         | Cerca      |                   |                |         |                             |      |
| 0   | Buste Paga                 | 18              |                       |            |                   |                |         |                             |      |
| R   | Corsi di Formazione        |                 | Cognome               | 1. Nome    | Codice Fiscale    | Mensilità      | Opzioni | Visualizzato dal dipendente |      |
|     | Modelli Unici              | 4               | Utente                | 1          | AAABBBIITATTATITA | Settembre 2019 | • • 🗠   | Visualizzato                |      |
|     | Presenze<br>Visite Mediche |                 | Pagina 1 di 1 (1 reco | rd totali) |                   |                |         | ·** 1                       | -    |
|     | TFR                        | 4               |                       |            |                   |                |         |                             |      |
|     | Legge 104 e Congedi        | ×.              |                       |            |                   |                |         |                             |      |
|     | Detrazioni                 |                 |                       |            |                   |                |         |                             |      |
|     | Contratti                  | $\widetilde{X}$ |                       |            |                   |                |         |                             |      |
|     | Bacheca                    |                 |                       |            |                   |                |         |                             |      |
|     |                            |                 |                       |            |                   |                |         |                             |      |

ANNO

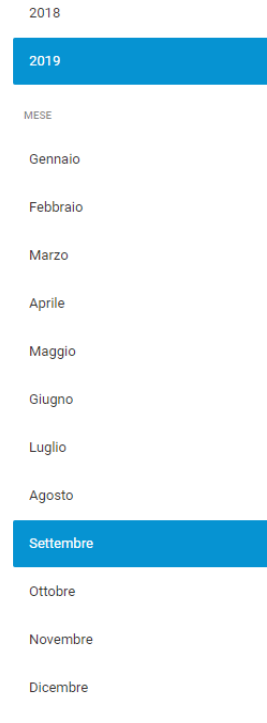

 Per alcune categorie documentali sono disponibili dei filtri i quali aiutano la navigazione in archivio e permettono di visualizzare i record d'archivio desiderati.
 La categoria documentale Legge 104 e Congedi abilita il dipendente ad effettuare richieste L104.

È possibile richiedere la configurazione di una determinata categoria documentale in modo tale da registrare l'informazione sulla visualizzazione del documento da parte del dipendente; verrà mostrato su ogni singolo documento lo stato Visualizzato o Non visualizzato.

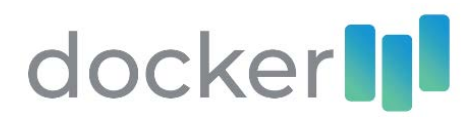

# 6. Richieste

La sezione Richieste permette di visualizzare e gestire le richieste di ferie, permessi, malattie, L104 e aspettative effettuate dai dipendenti.

Il pannello laterale mostra i filtri (stato delle richieste) ed è possibile riordinare i risultati cliccando sull'intestazione di tabella desiderata.

| - | docker    |                    |               |               |          |            |            |           |          |                | 4 | į. | Memory I<br>Admin | Jemo      | ~ III |
|---|-----------|--------------------|---------------|---------------|----------|------------|------------|-----------|----------|----------------|---|----|-------------------|-----------|-------|
| * | Richieste |                    |               |               |          |            |            |           |          |                |   |    |                   |           |       |
| 쌸 | STATO     | BALVA IN EXCEL     | L SALVA IN PC | ¥             |          |            |            |           |          |                |   |    |                   |           |       |
| 0 | In attenu |                    |               |               |          |            |            |           |          |                |   | 1  | Derca             |           |       |
| 9 | Accettate | Stato              | Tipo          | Effettuata il | Utente   | Dal giorno | Al giorno  | Dalle ore | Alle ore | Certificato n. |   |    | Azioni            | Convalida |       |
|   | Rifutate  | O in attesa        | Permesso      | 23/10/2019    | Utente 1 | 23/10/2019 | 23/10/2019 | 76.00     | 17.00    | 2              |   | ò  | 0 0               |           |       |
|   | Tutte     | O in altesa        | Ferie         | 23/10/2019    | Utente 2 | 23/10/2019 | 23/10/2019 | Ξ.        |          | ÷              |   | 0  | 0 0               |           |       |
|   |           | Pagina 1 di 1 (2 r | ecord totali) |               |          |            |            |           |          |                |   |    |                   | ** 1      | 30    |

In questa sezione verranno mostrate solamente le richieste effettuate dai dipendenti facenti parte della medesima sede alla quale un amministratore appartiene (se configurata).

Per ogni richiesta è possibile:

- Visualizzare ulteriori dettagli (con possibilità di eliminare la richiesta)
- Accettare la richiesta
- Respingere la richiesta (verrà mostrata una finestra nella quale inserire una motivazione, opzionale)

È possibile inoltre esportare l'elenco visualizzato in formato Excel o PDF oppure utilizzare il campo di ricerca sull'intera tabella.

# 7. Funzioni

Un utente Amministratore può avere diverse funzioni a seconda del suo ruolo in azienda; qui ci sono elencate le diverse tipologie di account Amministratore:

a. Accesso completo

L'utente visualizzerà l'intero elenco dei dipendenti dell'azienda, l'archivio dei fascicoli in Explorer e le richieste effettuate da tutti i dipendenti;

- Accesso completo senza archivio
   L'utente visualizzerà l'intero elenco dei dipendenti dell'azienda e le richieste effettuate da tutti i dipendenti;
- c. Accesso limitato alla sede

L'utente visualizzerà l'elenco dei dipendenti facenti parte della medesima sede alla quale appartiene, l'archivio dei fascicoli in Explorer e le richieste effettuate dai dipendenti contenuti in elenco;

 Accesso limitato alla sede senza archivio
 L'utente visualizzerà l'elenco dei dipendenti facenti parte della medesima sede alla quale appartiene e le richieste effettuate dai dipendenti contenuti in elenco.

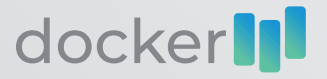

E' un prodotto realizzato e distribuito da MEMORY SRL: Via Massa di San Giuliano 255, 00132 Roma P.IVA/C.Fisc. 06987981005

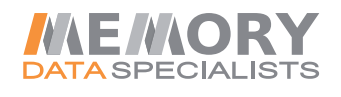

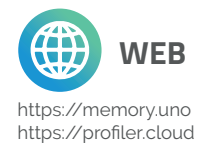

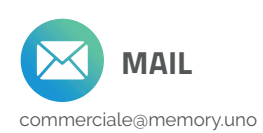

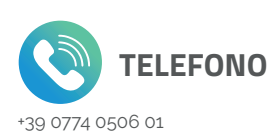

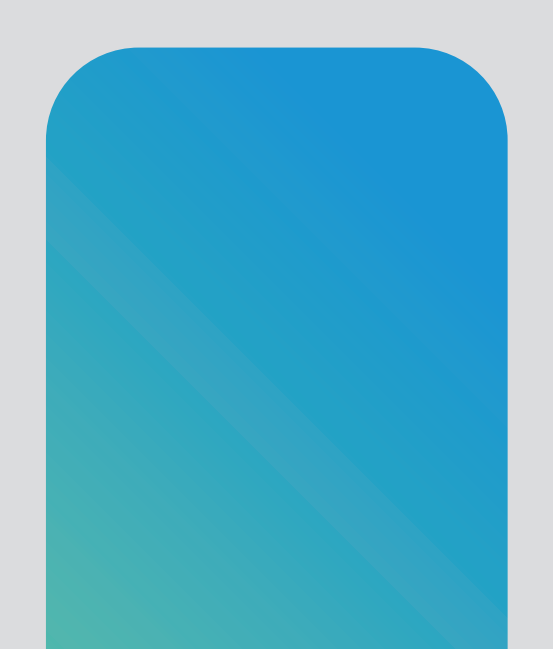